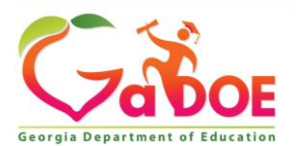

## TKES/LKES Platform Select Professional Learning Opportunities in the Self-Assessment Section

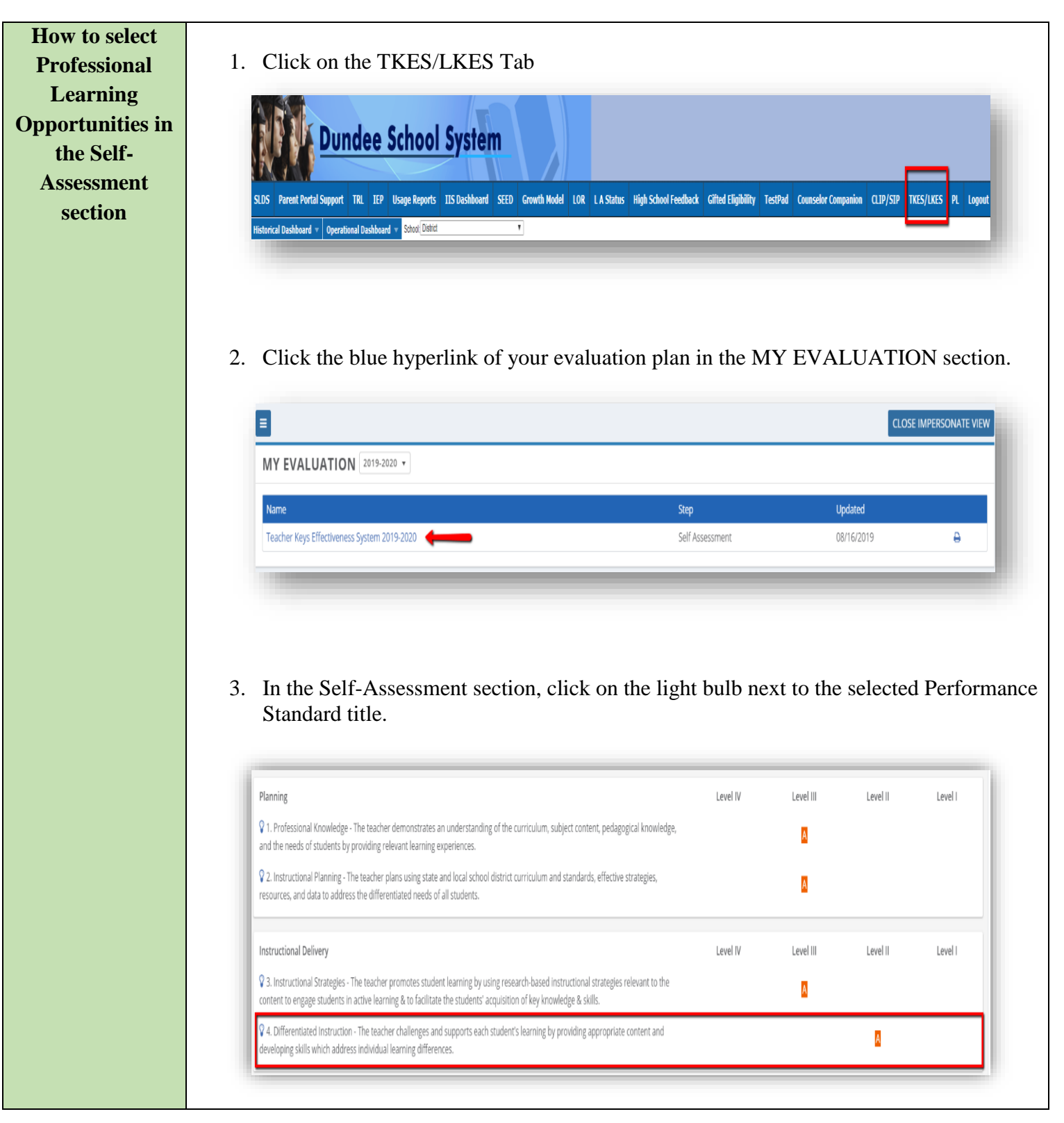

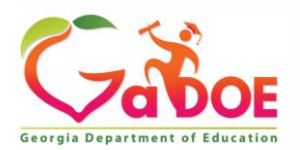

## **TKES/LKES** Platform

## Select Professional Learning Opportunities in the Self-Assessment Section

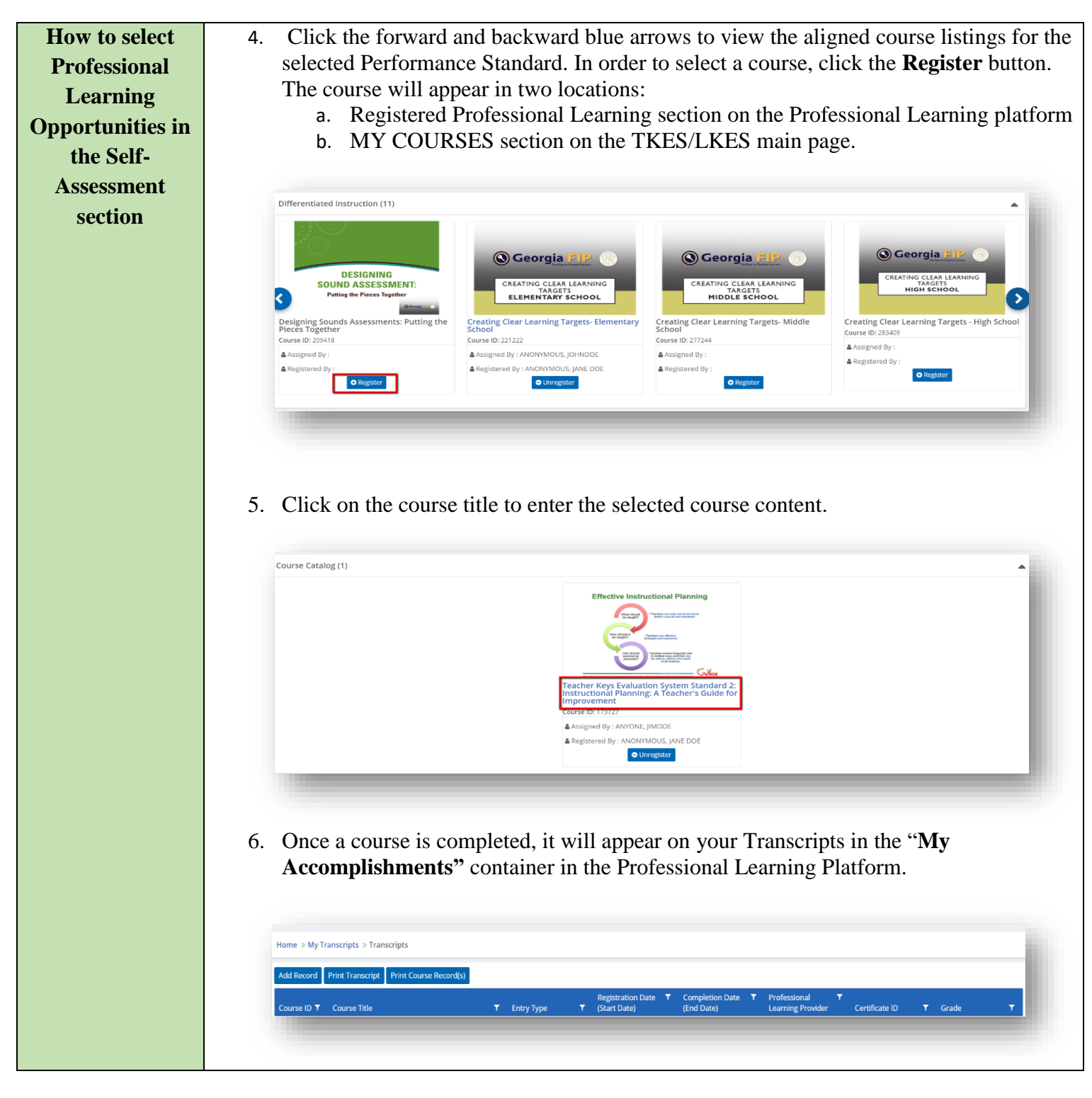

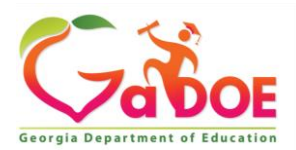

## TKES/LKES Platform Select Professional Learning Opportunities in the Self-Assessment Section

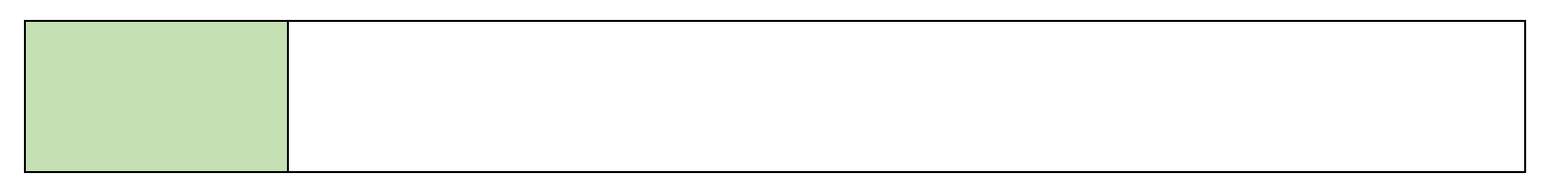